# Auto Care Software

Version 14.00

# **Point Of Sales**

MANUAL

www.autocaresoftware.com.au

If counter sale is an important part of your business operation, you may be interested in using the integrated Point of Sale (POS) module to Auto Care Software.

Beyond enjoying all the benefits of using Auto Care Software, with this powerful POS module you can:

- Use barcode scanner, cash drawer, customer display pole and narrow docket printer.
- Print barcodes and labels for each stock items.
- Print invoices with product code, quantity and unit price that are transformed into barcodes.

### Installation

To turn the **Point of Sales** module on, start Auto Care Software first.

• On our invoice you will find a **name** that you have to enter on the welcome screen bellow.

|      | <b>a a</b>       | 0                      |       |
|------|------------------|------------------------|-------|
| Auto | ) Care S         | oftware                |       |
|      | Premi            | er                     |       |
|      | Version 14.0     |                        | 1     |
|      |                  |                        | <     |
| 100  |                  |                        |       |
|      | WEL              | LEDINE                 |       |
|      | User Name:       | *****                  |       |
|      | Password:        |                        |       |
|      | Conti            | nue <u>C</u> ancel     |       |
|      | PH: 08 8396 5605 | www.autocaresoftware.c | om.au |

• Press Enter

After the name is entered, the Point Of Sales module is switched on.

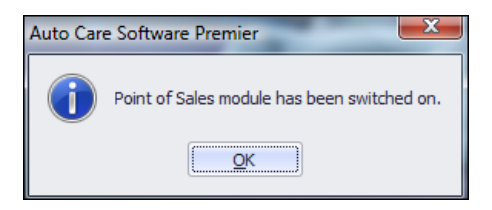

• Click on the **SYSTEM** menu pad, select **System Set-up** menu option and Click on "Point of Sales settings" at the bottom of the screen.

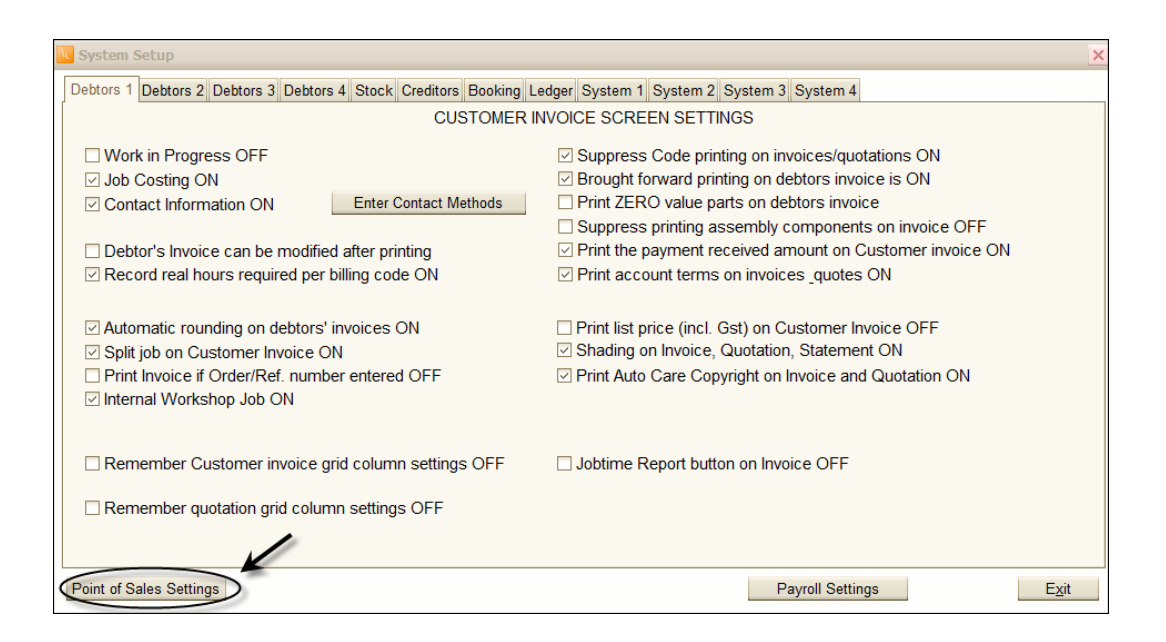

• Click on the Docket setting tab. Details entered here will appear on the docket. Note that you can enter maximum 40 characters per line.

| Point Of Sales settings Doc | ket settings                        |
|-----------------------------|-------------------------------------|
| Name on docket<br>ABN       | Sunshine Auto Repairs 11222333444   |
| Top Message1                | sales@sunshineautorepairs.com.au    |
| Top Message2                |                                     |
| Top Message3                |                                     |
| Top Message4                |                                     |
| Top Message5                |                                     |
| Bottom Message1             |                                     |
| Bottom Message2             |                                     |
| Bottom Message3             |                                     |
| Bottom Message4             | THIS RECEIPT MUST BE PRESENTED      |
| Bottom Message5             | IF A REFUND OR EXCHANGE IS REQUIRED |
|                             |                                     |

• Select the Point Of Sales settings page.

| Point of Sales settings (All settings on this screen effect the local computer only) | ×                                                                                                    |
|--------------------------------------------------------------------------------------|----------------------------------------------------------------------------------------------------|
| Point Of Sales settings Docket settings                                              |                                                                                                    |
|                                                                                      | <ul> <li>✓ Print Barcode Labels ON</li> <li>☐ Have Separate Barcode field on Stock screen OFF</li> <li>☐ * Print Retail price on barcode labels OFF</li> </ul> |
| Cash Drawer OFF                                                                      | Point of Sales A4 size invoice format OFF                                                                                                    |
|                                                                                      | F3 = Customer Payment 2 steps                                                                                                    |
| Fields on Debtor's Invoice screen                                                    |                                                                                                    |
| <ul> <li>Small size Grid on Invoice</li> <li>Large size Grid on Invoice</li> </ul>   |                                                                                                    |
|                                                                                      |                                                                                                    |
|                                                                                      | * Sets all computers                                                                                                    |
|                                                                                      | E <u>x</u> it                                                                                                    |

- Select the installed point of sales hardware: Barcode reader, Docket printer and Cash drawer.
- Select the printer name.
- If Point of Sales invoice is printed on A4 size paper click on the "Point of Sales A4 size invoice format" check box.
- If you would like the F3 function key use to make a cash payment in 1 step tick on the "F3 = …" check box.
- If you want to print barcode labels, tick on the "Print Barcode labels" check box.
- You can set the system here to print the retail price on barcode labels.
- If stock part number code and the associated barcodes are different select the "Have separate barcode field on Stock" option.

Invoice on docket printer

| **************************************                                                                                                    |
|----------------------------------------------------------------------------------------------------|
| ABN 11 222 333 444                                                                                                    |
| TAX INVOICE NO.: 68                                                                                                    |
| CASHIER : SID VASENSZKY                                                                                                    |
|                                                                                                    |
| ELEVEN CENTURIES IN THE HART OF FRP                                                                                                    |
| 9799630941340 1.00x \$38.50                                                                                                    |
| NATURAL PERLS                                                                                                    |
| 9310555005070 1.00x \$7.70                                                                                                    |
| OPSM LENS CLEANER                                                                                                    |
| 9313836337266 1.00X \$2.86<br>OPEN LENE CLEANED OLD                                                                                                    |
| 009345000027 1.00x \$2.95                                                                                                    |
| OPSM LENS CLEANER                                                                                                    |
| 9315856557266 1.00x \$2.86                                                                                                    |
| NATURAL PERLS                                                                                                    |
| 9310555005070 1.00× \$7.70                                                                                                    |
| ELEVEN CENTURIES IN THE HART OF ERP                                                                                                    |
| 7/77630741340 1.00X \$38.30                                                                                                    |
| Total incl. GST \$101.07                                                                                                    |
| GST \$9.19                                                                                                    |
|                                                                                                    |
| and the second second sec |
| rayment received with thanks.<br>Uica tini n7 (n1/n8/2001)                                                                                                    |
| visa vidi.07 (00/00/2001)                                                                                                    |
|                                                                                                    |
|                                                                                                    |
| THIS RECEIPT MUST BE PRESENTED IF                                                                                                    |
| A REFUND OR EXCHANGE IS REQUIRED                                                                                                    |
|                                                                                                    |

### Invoice on A4 size paper

| Tax Invoice         JOHN HARRISON       A.B.N. 11 222 333 444       Page         5 HIGH STREET       Sales Consultant       Sid Victor         ADELAIDE SA 5000       Invoice Number       192         Invoice Date       13/10/2014       Terms       Cash         Contact       John       Phone       08 8382 1234         VR-22"       2.00       WIPER RUBBER - 22"       \$4.40         VR-22"       2.00       WIPER RUBBER - 22"       \$4.40         TH-DT15ABP       1.00       THERMOSTAT       \$111.80         SP-W7DCX       4.00       SPARK PLUG       \$3.95         RAF17       1.00       FILTER - AIR       \$16.85         Thank you for your business.       Thank you for your business. |
|----------------------------------------------------------------------------------------------------|
| Phone         08 8382 1234           Code         Qty         Description         Unit Price         Unit         Ar           WR-22"         2.00         WIPER RUBBER - 22"         \$4.40                                                                                                    |
| WR-22"         2.00         WIPER RUBBER - 22"         \$4.40           TH-DT15ABP         1.00         THERMOSTAT         \$11.80           SP-W7DCX         4.00         SPARK PLUG         \$3.95           RAF17         1.00         FILTER - AIR         \$16.85                                                                                                    |
| WR-22*         2.00         WIPER RUBBER - 22*         \$4.40           TH-D15ABP         1.00         THERMOSTAT         \$11.80           SP-W7DCX         4.00         SPARK PLUG         \$3.95           RAF17         1.00         FILTER - AIR         \$16.85                                                                                                    |
| SP-W7DCX 4.00 SPARK PLUG \$3.95<br>RAF17 1.00 FILTER - AIR \$16.85<br>Thank you for your business.                                                                                                    |
| RAF17 1.00 FILTER - AIR \$16.85<br>Thank you for your business.                                                                                                    |
| Thank you for your business.                                                                                                    |
|                                                                                                    |
|                                                                                                    |
| Total excl. GST<br>Brought Forward \$583.10 GST                                                                                                    |
| Total excl. GST<br>Brought Forward \$583.10 GST<br>Current Balance \$58.60 Rounding                                                                                                    |

### Print barcode labels

Barcode labels can be printed if barcode font is installed into the computer, the barcode module is turned on and Print Barcode Labels check box is selected. Barcode font is provided on Auto Care CD.

Installing of the barcode font: Copy the file 3of9\_new .TTF from Auto Care CD into the windows directory that contains the font (i.e. c:\windows\font)

Now you can access the Barcode labels check box in the SYSTEM setup section.

The system supports Unistat 70mm x 25mm labels. There are 33 labels on a A4 sheet.

Barcode labels can be printed from the STOCK and CREDITORS INVOICE section.

### Printing barcodes from STOCK module

Barcodes can be printed for all or only for selected stock items.

| 041778345238<br>KODAK CD-RW     | \$3.30   | 0790145160393<br>HTML HELP AUTHORING | <b>\$89.10</b><br>склт | 4991348033989<br>MITSUBISHI CD-R       | \$1.10                    |
|---------------------------------|----------|--------------------------------------|------------------------|----------------------------------------|---------------------------|
|                                 |          |                                      |                        |                                        |                           |
| 86-MO46X<br>OUTER CV JOINT      | \$122.10 | 900-4312<br>GREASE 120G TUBE         | \$4.95                 | 93-160<br>BOOT                         | \$7.70                    |
|                                 |          |                                      |                        |                                        |                           |
| 9310555005070<br>NATURAL PEARLS | \$7.70   | 9780582556089<br>DICTIONARY          | \$85.80                | 9799630941340<br>ELEVEN CENTURIES IN T | \$60.50<br>He hart of eue |
|                                 |          |                                      | I                      |                                        |                           |
| BA-37727<br>BATTERY BOLT LONG   | \$2.91   | BA-MA14<br>BATTERY - TERMINAL -      | \$5.83<br>WINGNUT TYPE | BAC-G43<br>BATTERY - CENTURY           | \$67.10                   |

| Code:                  | 11A0900         | Ed                   | lit           | STOCK        | S 🔻           | В        | arcode 11A0900      | 0                 |
|------------------------|-----------------|----------------------|---------------|--------------|---------------|----------|---------------------|-------------------|
| Description:           | FAN BELT        |                      |               | Unit         | EACH          |          |                     |                   |
| Secondary              |                 |                      |               | Cate         | egory: GENUIN | E PARTS  |                     | ·                 |
| description:           |                 |                      | Excluding GST |              | Includir      | g GST    | Print barcode when  | part is purchased |
|                        |                 | Average Cost         | 4.95          |              |               | 5.45     | Last sale           | 13/12/2004 -      |
|                        |                 | Retail price         | 14.85         |              |               | 16.34    | On Hand             | 0.00              |
| O Automatic M          | larkup          | Trade price          | 9.90          |              |               | 10.89    | MinStock            | 1.00              |
| Manual Mar             | kup             | Wholesale            | 7.43          |              |               | 8.17     | MaxStock            | 1.00              |
| MOTOR TRA<br>REPCO AUT | DERS<br>O PARTS | + 11A0900<br>11A0900 |               | 3.95<br>4.95 |               | 0.<br>0. | 00<br>00 13/12/2004 | Remove Supplier   |
|                        |                 |                      |               |              |               |          |                     | Active orders     |

Set the barcode printing flag for each stock item if barcode printing is required at purchase.

Enter the purchased parts into the Suppliers Invoice module

|                 |            | Supp       | olier Info | rmation   |           |             | Suppl                           | lier Invoice Informa        | ation           |                                   |
|-----------------|------------|------------|------------|-----------|-----------|-------------|---------------------------------|-----------------------------|-----------------|-----------------------------------|
| Name            | REPCO A    | UTO PARTS  |            |           |           | 1           |                                 | 9                           | Тах             | +GST                              |
| Address         | 304 COM    | MERCIAL RO | AD         |           |           |             | Supplier Invoice No. REP00      | 0912 Note                   |                 |                                   |
| Address2        |            |            |            |           |           |             | Invoice Date 14/10/             | 2014 🖂                      |                 |                                   |
| Suburb          | PORT AD    | ELAIDE     |            | S         | A 5015    |             | Purchase Order No.              | Look at C                   | Inder Import Pi | urchase Orde                      |
| Phone           | 84475922   |            | Fax        |           |           |             | Exp                             | ense Only                   |                 |                                   |
| Contact         |            |            | ABN        | 222 333 4 | 444       |             |                                 |                             |                 |                                   |
|                 |            |            |            |           |           |             |                                 |                             |                 |                                   |
| Supp            | I. Code    | Code       | e          | Qty       | Unit Cost | Sale Price* | Description                     | Print Barcode               | Total Cost      | New Line                          |
| 11A0900         |            | 11A0900    |            | 4.00      | 4.95      | 16.34 FA    | N BELT                          |                             | 19.80           | Insert Lin                        |
| BJ-R            |            | BJ         |            | 6.00      | 25.00     | 50.60 BA    | ILL JOINT                       |                             | 150.00          |                                   |
|                 |            |            |            |           |           |             |                                 |                             |                 |                                   |
|                 |            |            |            |           |           |             |                                 |                             |                 | Delete Lie                        |
|                 |            |            |            |           |           |             |                                 |                             |                 | Delete Lin                        |
|                 |            |            |            |           |           |             |                                 |                             |                 | Delete Lin                        |
|                 |            |            |            |           |           |             |                                 |                             |                 | Delete Lin                        |
|                 |            |            |            |           |           |             |                                 |                             |                 | Delete Lin<br>Customer I<br>Audit |
|                 |            |            |            |           |           |             |                                 |                             |                 | Delete Lin<br>Customer I<br>Audit |
| <]              | (inhouse ) | ISP)       | 8          |           |           |             |                                 |                             | <b>&gt;</b>     | Delete Lin<br>Customer I<br>Audit |
| <]<br>Comment ( | (inhouse u | use)       | 8          |           |           | ]           | Freight 0.00                    | Rounding                    | 0.00            | Delete Lin<br>Customer I<br>Audit |
| <]<br>Comment ( | (inhouse u | use)       |            |           |           |             | Freight 0.00<br>Subtotal 169 80 | Rounding<br>Total incl. Gst | 0.00            | Customer I<br>Audit               |

# Click on "Print Barcode labels" command button to print barcode labels

| REPCO AUTO PARTS<br>Computer No.: 23<br>Creditor Inv. No.: 32342<br>Creditor Inv. Date: 25/01/2002 |         | BJ<br>BALL JOINT               | \$50.60        | BJ<br>BALL JOINT               | \$50.60        |
|----------------------------------------------------------------------------------------------------|---------|--------------------------------|----------------|--------------------------------|----------------|
| BJ<br>BALL JOINT                                                                                   | \$50.60 | BJ<br>BALL JOINT               | \$50.60        | BR<br>BREATHER- PCV FILTER     | \$6.49         |
| BR<br>BREATHER- PCV FILTER                                                                         | \$6.49  | BUSHES<br>GEAR SHIFT BUSHES TO | \$2.92<br>YOTA | BUSHES<br>GEAR SHIFT BUSHES TO | \$2.92<br>YOTA |
| BUSHES<br>GEAR SHIFT BUSHES TO YO                                                                  | \$2.92  | BUSHES<br>GEAR SHIFT BUSHES TO | \$2.92         | BUSHES<br>GEAR SHIFT BUSHES TO | \$2.92         |

<u>Recommended Hardware:</u> Docket printer: BIXILON SRP-35011 thermal POS Printer (USB connection) Cash Drawer: POSIFLEX CR410X smart cash drawer (USB or Printer connection)

## Set F9 on CHIPER 1000 barcode reader

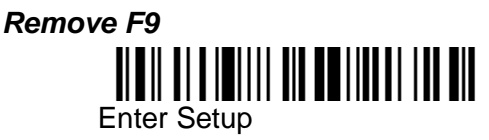

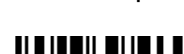

Restore Default Settings

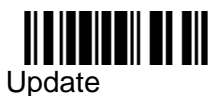

Upda

Set F9

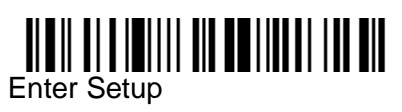

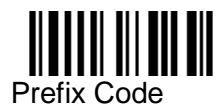

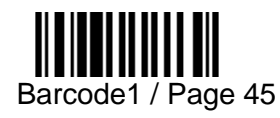

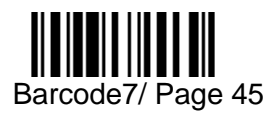

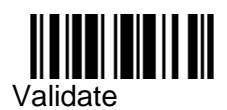

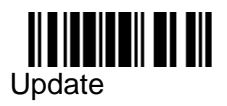